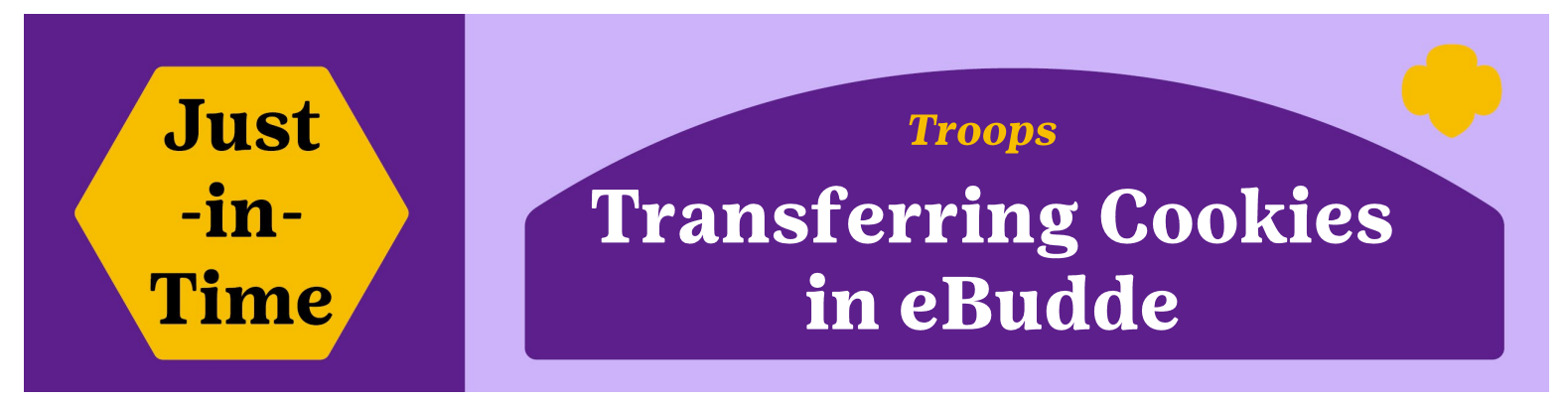

All eBudde cookie transfers are done at the troop level. Complete transfers immediately following the physical transfer of cookies to maintain accurate girl totals and troop inventory. Do not wait long to move all cookies!

## **PHYSICAL transfer of Troop-to-Troop:**

- Decide who will be completing the transfer in eBudde.
- Write out a complete receipt that documents the transfer—date, amount etc. Both troops sign and keep a copy.
- Document the transfer within eBudde immediately to ensure proper inventory tracking.

## **TWO TYPES OF TRANSFERS (in eBudde):**

A. TROOP-to-TROOP

**B. TROOP-to-GIRL / GIRL-to-TROOP** 

## A. TROOP-to-TROOP

- 1. Click the "Transactions" Tab
- 2. Click on the "+Add" box. This will open a new window titled 'Add Transaction'
- 3. In the Time & Place box, select "Normal" and then "Troop".
- 4. Enter the troop number that you are transferring to/from. Ensure you are entering the correct troop number.
- 5. Edit the "Contact Info" box to enter detailed notes for the transaction.
- 6. In the "Cookie Order" box, you have two options: Add Product or Remove Product.
  - If cookies are being added to your troop, click "Add Product".
  - If cookies are being removed from your troop, click "Remove Product".
- 7. Enter the cookies.

| 8. Click "Save" button. |                               |             | Transactions | Cookie Exch | Txn Pickups            | Rewards | Booth Sales | Payments | Sales Report | Reports | Help Cer |
|-------------------------|-------------------------------|-------------|--------------|-------------|------------------------|---------|-------------|----------|--------------|---------|----------|
|                         |                               |             |              |             |                        |         |             |          | (            | 2       | +Add     |
|                         | Time & Place                  |             | Coo          | kie Order   | 6                      |         |             |          | Savo         |         |          |
|                         | Date Receipt                  |             |              | Add Pro     | oduct O Remove Product |         |             | 8        | Save         |         |          |
| 2                       | 02/14/2024 HPi000             | #           |              | Product     | Cases                  | Packag  | jes         |          |              |         |          |
| 5                       | ● Normal ○ Booth ○ Adjustment | ent OReturn | m Adv        | venturefuls | 0                      | 0       |             |          |              |         |          |
|                         | ● Troop ○ Service Unit ○ C    | upboard     | Ler          | non-Ups     | 0                      | 0       |             |          |              |         |          |
|                         | 4                             |             | Tre          | Trefoils 0  |                        |         |             |          |              |         |          |
|                         | Pickup                        |             | Do           | -Si-Dos     | 0                      | 0       |             |          |              |         |          |
|                         | Date: Time:                   |             | Sa           | noas        | 0                      | 0       |             |          |              |         |          |
|                         | -                             |             | Τας          | jalongs     | 0                      | 0       |             |          |              |         |          |
|                         | Contact Info                  |             | Thi          | n Mints     | 0                      | 0       |             |          |              |         |          |
|                         |                               |             | S'n          | nores       | 0                      | 0       |             |          |              |         |          |

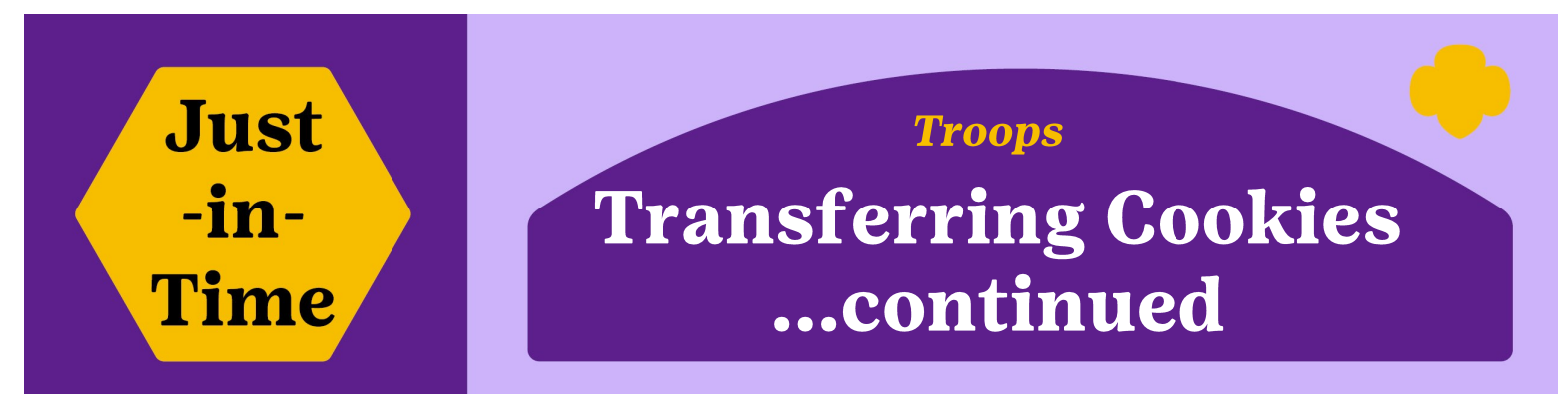

## **B. TROOP-to-GIRL**

- 1. Click the "Girl Orders" Tab.
- 2. Click on the Girls Name you wish to move cookies to (this will open a new window).
- 3. Click on the "+Order" box, which will open a new window.
- 4. Add any notes for the transfer in the "Comment" box.
- 5. Add the number of packages to be moved **TO** the girl.
- 6. Optional: You may also add payments from the girl instead of doing a separate entry on the "+Pay" button.
- 7. Complete the transaction by clicking the "Save" button.

| \$                                   | Girls                                                                      | Init. Order                                                                  | 1                                                       | Girl Orders                                                            | Transactions                                                                                                    | Cookie Exch                                      | ı Txn                                        | Txn Pickups            |                   | ards                                                                                                    | Booth Sales                                                            |               | Payments       | Sales Report |                       | Reports                     | Help Cen          |
|--------------------------------------|----------------------------------------------------------------------------|------------------------------------------------------------------------------|---------------------------------------------------------|------------------------------------------------------------------------|----------------------------------------------------------------------------------------------------|--------------------------------------------------|----------------------------------------------|------------------------|-------------------|----------------------------------------------------------------------------------------------------|------------------------------------------------------------------------|---------------|----------------|--------------|-----------------------|-----------------------------|-------------------|
|                                      | Girl Ord                                                                   | ers Sumr                                                                     | mary                                                    |                                                                        | +Ord<br>Below<br>To view/edit                                                                                                    | der <b>3</b><br>vare your tro<br>t a Girl's Trar | oop sale:<br>isaction                        | s proken<br>s select   | i down<br>the app | by Giri.<br>propriat                                                                                                    | e row.                                                                 |               |                |              | +Pay                  | +DOC                        | Payment           |
|                                      | 2<br>v<br>v                                                                | Girl  Hannah R. Keyonna Y.                                                   |                                                         | Cancel                                                                 | \$5.00<br>HOH<br>Comment<br>Product<br>Heros on the<br>\$ 5.00<br>Adventureful<br>\$ 5.00<br>Lemon-Ups<br>\$ 5.00<br>Trefoils<br>\$ 5.00<br>Do-Si-Dos | \$5.00 \$5.00<br>Advf LmUp<br>Horizon            | \$5.00<br>Tre                                | \$5.00<br>D-S-D<br>Inv | \$5.00<br>Sam     | \$5.00<br>Taga                                                                                                    | \$5.00<br>TMint<br>Financial<br>Total Due<br>Paid<br>Bal. Due          | \$6.00<br>SMr | \$6.00<br>Toff | Totalo       | \$ 0.0<br>0<br>\$ 0.0 | <b>7</b>                    | Bal. Dueo<br>Save |
| lf y<br>the<br>nu<br>the<br>Th<br>Tr | <b>GIRL</b> -<br>you are<br>same<br>mbers<br>at girl.<br>ese coo<br>ansact | <b>to-TRO</b><br>e taking o<br>process<br>instead-<br>okies will<br>ions Tab | DOP<br>cookie<br>as abc<br>—as yo<br>l retur<br>o in eB | s from a g<br>ove, only e<br>ou are <b>rei</b><br>rn to the t<br>udde. | girl back<br>entering i<br><b>moving</b><br>roops int                                                                                                 | to the ti<br><b>NEGAI</b><br>cookie              | roop,<br><b>TVE</b><br><b>s</b> fro<br>on th | use<br>m<br>ne         |                   | Prod<br>Heroe<br>\$ 5.00<br>Adver<br>\$ 5.00<br>Lemc<br>\$ 5.00<br>Trefo<br>\$ 5.00<br>Do-Si<br>\$ 5.00<br>Samc<br>\$ 5.00<br>Tagal<br>\$ 5.00 | uct<br>is on the<br>aturefuls<br>on-Ups<br>ils<br>i-Dos<br>oas<br>ongs | e Horit<br>s  | zon            |              |                       | Pack 0 0 -4 0 0 0 0 0 0 0 0 | ages              |